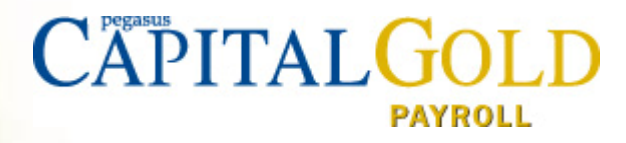

# Capital Gold Payroll (4.08.02)

Supporting Guide to using Furlough processes

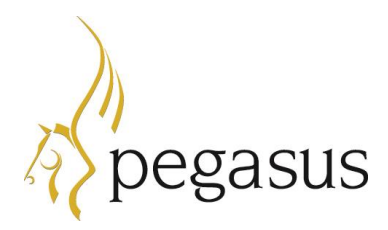

Capital Gold Payroll (4.08.02) June 2020 Supporting Guide to using Furlough processes.pdf

© Pegasus Software (a trading name of Infor (United Kingdom) Limited). All rights reserved.

Guide published by:

Pegasus Software Orion House Orion Way Kettering Northamptonshire NN15 6PE

#### www.pegasus.co.uk

All rights reserved. No part of this manual or any accompanying programs may be copied, sold, loaned or in any way disposed of by way of trade or for any kind of profit or incentive without the express permission of Pegasus Software in writing, or as specified in the licence agreement which accompanies this manual and associated programs.

Whilst Pegasus Software takes reasonable steps to ensure that the contents of this manual are up to date, and correctly describe the functioning of the programs, neither Pegasus Software nor any of its Partners give any warranty that the manual is error free, nor that the programs will perform all functions stated in the manual. Pegasus Software has a policy of continual improvement of its software and accordingly this manual may describe features which are no longer available in the current release of the software available to customers, or which are proposed for a future release of the software. Under no circumstances will Pegasus Software or any of its Partners have any liability to any customer arising out of any error, omission or inaccuracy in this manual.

All trademarks are acknowledged

# Contents

| Coronavirus Job Retention Scheme                   | 3  |
|----------------------------------------------------|----|
| Summary of Changes                                 | 3  |
| Preparation - Create New Pay Elements              | 4  |
| Salaried Employees                                 | 4  |
| Hourly Paid employees                              | 5  |
| Employer Pension Contributions                     | 8  |
| STEP 1: Identify Furlough Payments                 | 9  |
| STEP 2: Enter Employee Furlough Dates              | 10 |
| Import Furlough Dates                              | 10 |
| STEP 3: Print Employee Furlough Report             | 11 |
| STEP 4: Create Output File for CJRS Portal         | 12 |
| How much money do I claim?                         | 14 |
| Proportion to claim back                           | 14 |
| Paying Employees 100% of Pay                       | 15 |
| Example                                            | 15 |
| What information do I need to make a claim?        | 16 |
| Useful Links                                       | 16 |
| Temporarily Stop Direct Earnings Attachments (DEA) | 17 |
| To do this in Capital Gold Payroll                 | 17 |

# **Coronavirus Job Retention Scheme**

This document aims to give you guidance on processing Furlough payments in Capital Gold Payroll, making it easier to calculate what you can claim back from the government, using the Coronavirus Job Retention Scheme (CJRS).

The calculation is suitable for:

- 1. Monthly, weekly, two weekly and four weekly paid employees
- 2. Full pay period furlough
- 3. Full pay period furlough with top-up payments
- 4. Part pay period furlough
- 5. Part pay period furlough with top-up payments

Further information can be found <u>here</u>.

#### Summary of Changes

- 1. Identify the pay element(s) you have used to make furlough payments
- 2. Identify the pay element(s) you have used to make top-up payments
- 3. Enter furlough dates for your furloughed employees
- 4. Print the new furloughed employees report. The report shows all employees' furlough pay for a selected range of pay periods, including their employer's NI and employer's pension reclaim values. The report will calculate your company's claim values for entry into the HMRC Job Retentions Scheme Portal
- 5. Create an output file that is suitable for upload to the Job Retention Scheme Portal. Like the report, the output file will include all your furloughed employees with your company's claim value

#### NOTE

IT IS IMPORTANT THAT YOU IDENTIFY THE PAY ELEMENT(S) YOU HAVE USED TO MAKE FURLOUGH PAYMENTS AND YOU ENTER YOUR EMPLOYEES' FURLOUGH DATES SO THAT WE CAN CALCULATE YOUR CJRS CLAIM ACCURATELY. IF YOU MAKE TOP-UP PAYMENTS, YOU MUST ALSO IDENTIFY THE PAY ELEMENT(S) YOU HAVE USED TO MAKE TOP-UP PAYMENTS.

IF YOU DO NOT WISH TO IDENTIFY SEPARATE PAY ELEMENTS FOR FURLOUGH PAY, WE CAN STILL HELP YOU CREATE AN OUTPUT FILE. TO DO THIS YOU MUST ENTER YOUR EMPLOYEES' FURLOUGH DATES. WE CANNOT GUARANTEE THE RECLAIM VALUES PRODUCED ON THE REPORT OR IN THE OUTPUT FILE WHERE YOU HAVE NOT IDENTIFIED THE FURLOUGH PAYMENTS SEPARATELY.

#### **Preparation - Create New Pay Elements**

If you have already created separate pay elements using our previous advice go to Step 1

#### **Salaried Employees**

For salaried employees we recommend you create a new payment with a name that is easily identifiable e.g. Furlough Payment or Furlough Payment 80%.

To do this:

- 1. From the Company menu, select Alter Payments / Deductions
- 2. Click **Add New** and choose **No** when asked if you would like to use the **Wizard**

| Category                |                           |
|-------------------------|---------------------------|
| Apply Before Tax & NI ( | Calculation 💌             |
| + or -                  |                           |
| Payment                 | •                         |
| Туре                    |                           |
| Value                   | -                         |
| Range check             | % S <u>e</u> ttings       |
| None                    | •                         |
| Report Group            | <u>S</u> ettings          |
| <none></none>           | •                         |
| Clear to-date totals    | Cultural Davis            |
| Annually                | Rate Tax                  |
| Pension                 | 🔽 Qualifying Earnings     |
| Benefit in kind         | ✓ Pensionable Earnings    |
| Employer NI Saving      | 🔲 Include in TP Tier Calc |
| C D                     |                           |

- 3. From the **Category** dropdown, choose **Apply Before Tax & NI Calculation** as the payment is subject to tax and NI
- 4. Tick the **Qualifying Earnings** and **Pensionable Earnings** boxes

Once saved, you can use the new payment to pay your employees 80% of their usual pay.

Things to consider

- You will have to alter the normal payment (e.g. salary) each time you process payroll. Alternatively, you can temporarily set the salary to zero in the employee's record. If you want to continue paying your furloughed employee 100% of their pay, we advise that you follow the steps above to create a Furlough 20% payment and pay the 20% of salary against this payment/deduction
- We will not be able to calculate your NI and pension reclaim amounts accurately unless you do so
- If you do not set/adjust standard values in the employee details, you need to enter or import the furlough payment each pay period
- If you process costing in Capital Gold Payroll, you will have to assign a nominal code to the new pay element. To do this go to Company | Accounts Link | Configure Accounts Link | Payments/Deductions tab and enter a nominal code for the furlough payment

#### **Hourly Paid employees**

For hourly paid employees, we recommend you create a new pay rate with a name that is easily identifiable e.g. Furlough Payment or Furlough Payment 80%.

- 1. From the Company menu, choose Alter Company Details
- 2. Select the Pay Rates tab and click Add New

| Compar          | ny D       | etails                  |                        |       |            |   |              | ×   |
|-----------------|------------|-------------------------|------------------------|-------|------------|---|--------------|-----|
| Company         | <u>I</u> a | ax Bank Details Pay R   | ates 0 <u>v</u> ertime |       |            |   |              |     |
|                 | No         | Narrative               | Amount                 | Fixed | Manual     | • |              |     |
|                 | 3          | Surgeon                 |                        |       |            |   |              |     |
|                 | 4          | Porter                  |                        |       |            |   |              |     |
|                 | 5          | Consultant              |                        |       |            |   |              |     |
|                 | 6          | Administrar             |                        |       |            |   |              |     |
|                 | 7          | Matron                  |                        |       |            |   |              |     |
|                 | 8          | Cleaner                 | 11.8000                | Ľ     |            |   |              |     |
|                 | 9          | Mortician               |                        |       |            |   |              |     |
|                 | 10         | Midwife                 |                        |       |            |   |              |     |
|                 | 11         | Pharmacist              |                        |       |            |   |              |     |
|                 | 12         | Furlough Payment        |                        |       |            | - |              |     |
|                 |            |                         |                        | A     | dd new     | 1 |              |     |
|                 |            |                         |                        |       |            |   |              |     |
|                 |            |                         |                        |       |            |   |              |     |
|                 |            |                         |                        |       |            |   |              |     |
|                 |            |                         |                        |       |            |   |              |     |
|                 |            |                         |                        |       |            |   |              |     |
|                 |            |                         |                        |       |            |   |              |     |
| HMRC <u>D</u> e | tails      | Payment <u>S</u> ummary |                        |       | <u>0</u> K |   | <u>C</u> ano | ;el |

You will also have to indicate that the new hourly rate is part of Qualifying and Pensionable Earnings.

To do this:

- 1. Go to the **Pension** menu
- 2. Select **Configure Earnings**
- 3. Next to the relevant **Pay Rate**, tick **Qualifying Earnings** and **Pensionable Earnings**
- 4. Then Save

| Rates           | Qualifying<br>Earnings | Pensionable<br>Earnings |
|-----------------|------------------------|-------------------------|
| )octor          | Ľ                      | Ľ                       |
| lurse           | Ľ                      | <b>I</b>                |
| jurgeon         | Ľ                      | <b>M</b>                |
| Porter          | Ľ                      | <b>M</b>                |
| Consultant      | Ľ                      | <b>M</b>                |
| dministrar      | <b>1</b>               | <b>I</b>                |
| latron          | <b>1</b>               | <b>V</b>                |
| leaner          | <b>1</b>               | <b>F</b>                |
| lortician       | <b>1</b>               | <b>V</b>                |
| tidwife         | <b>1</b>               | <b>M</b>                |
| Pharmacist      | <b>I</b>               | <b>V</b>                |
| urlough Payment | Ľ                      | <b>V</b>                |

Things to consider

- You will have to alter the normal hours paid each time you process payroll, or you could temporarily amend the hours and rate in the employee's record. If your employee's normal pay is 40 hours at £10 per hour, set the number of hours to zero in the Pay Screen Default section and pay the employee 40 hours using the new furloughed rate, setting the employee's rate to £8 per hour
- If you want to continue paying your furloughed employee 100% of their pay, we advise that you follow the instructions above and create a new rate for Furlough 20%. In the Pay Screen Default section, you could enter the 40 hours (using the example above) @ £2 per hour

#### **Employee Details**

| Employee details -               | DUN   | STON         | Arnold (1)              |                  |                  |            |     |         |     |             |                    | ×                 |
|----------------------------------|-------|--------------|-------------------------|------------------|------------------|------------|-----|---------|-----|-------------|--------------------|-------------------|
| <u>G</u> eneral <u>P</u> eriod S | alary | <u>R</u> ate | es 🛛 <u>T</u> ax/NI 🗍 F | ay/ <u>D</u> eds | To-Dat <u>e</u>  | <u>B</u> a | nk  | Costing | l s | <u>s</u> sp | <u>A</u> uto Enrol | P <u>e</u> nsions |
| Hourly Rates for                 | No    |              | Rate                    | ٤/Hour           | Hours<br>To-Date | н          | ٤To | o-Date  | Н   | •           |                    |                   |
| this Employee                    | 8     | Clea         | ner                     | 11.800           | 0                |            |     |         |     | ·           |                    |                   |
|                                  | 9     | Mort         | ician                   |                  |                  |            |     |         |     |             |                    |                   |
|                                  | 10    | Midv         | vife                    |                  |                  |            |     |         |     |             |                    |                   |
|                                  | 11    | Phar         | macist                  |                  |                  |            |     |         |     |             |                    |                   |
|                                  | 12    | Furle        | ugh Payment             | 8.000            | 0                | 9          |     |         | 9   | -           |                    |                   |
| Pay Screen                       | Ho    | ours         | Rate                    |                  | Facto            | or         |     | Mult bj | y   |             |                    |                   |
| Default for this                 |       | 0.00         | Doctor                  |                  | Overtime 1.2500  |            | ]   |         |     |             |                    |                   |
| Employee                         |       | 40.00        | Furlough Paym           | ent Basic        |                  |            |     | 0000    |     |             |                    |                   |
|                                  |       |              |                         |                  |                  |            |     |         |     |             |                    |                   |
|                                  |       |              |                         |                  |                  |            |     |         |     |             |                    |                   |
|                                  |       |              |                         |                  |                  |            |     |         |     |             |                    |                   |
|                                  |       |              |                         |                  |                  |            |     |         |     |             |                    |                   |
|                                  |       |              |                         |                  |                  |            |     |         |     |             |                    |                   |
|                                  |       |              |                         |                  |                  |            |     |         |     |             |                    |                   |
| User-Defined                     | Clo   | ne           | Furloud                 | ıh İ             |                  | 0          | ĸ   | 1       |     | Save        | .                  | Cancel            |
|                                  |       | _            |                         |                  |                  |            | _   |         | _   |             |                    | _                 |

# **Original Payslip**

| DUNSTON             | Arnold W                        |           | N                        | I No: NM342219B                | NI Rate: A      | Tax Code: 12                                                                         | 54T                                                   |
|---------------------|---------------------------------|-----------|--------------------------|--------------------------------|-----------------|--------------------------------------------------------------------------------------|-------------------------------------------------------|
| Week No:            | 1                               | Empi      | loyee No: 21             | De                             | pt Neurology    |                                                                                      | Date: 10/04/2020                                      |
| Payments            | Qty                             | Rate      | Am ount                  | Deduc                          | tions           | Summary                                                                              | this Week                                             |
| Basic               | 40.00                           | 10.00     | 400.00                   | ER AE Pension<br>EE AE Pension | \$.40<br>14.00  | Gross Tax able<br>PAYE Tax<br>NIC<br>Total Paym ents<br>Total D eductions<br>Net Pay | 400.00<br>31.60<br>26.04<br>400.00<br>71.64<br>328.36 |
| Details<br>To-date: | Gross Tax al<br>PAYE Tax<br>NIC | ble       | 400.00<br>31.60<br>26.04 | Hols Left (Days)<br>Net Pay    | 22.50<br>328.36 |                                                                                      |                                                       |
|                     | I                               | Riverside | Hospital PL              | C                              | Payable         | e by BACS                                                                            | 328.36                                                |

# **Furloughed Payslip**

| DUNSTON                          | Arnold W                       |              | N                        | INo: NM983656A                 | NI Rate: A      | Tax Code: 1254T                                                                     |                                                       |
|----------------------------------|--------------------------------|--------------|--------------------------|--------------------------------|-----------------|-------------------------------------------------------------------------------------|-------------------------------------------------------|
| Week No: 1                       |                                | Emple        | oyee No: 21              | Dept                           | Neurology       | Da                                                                                  | te: 10/04/2020                                        |
| Paym ents                        | Qty                            | Rate         | Am ount                  | Deductio                       | ns              | Summary this                                                                        | Week                                                  |
| Furlough Pay !<br>Furlough Pay ! | 8 40.00<br>2 40.00             | 8.00<br>2.00 | 320.00<br>80.00          | ER AE Pension<br>EE AE Pension | 8.40<br>14.00   | Gross Tax able<br>PAYE Tax<br>NIC<br>Total Paym ents<br>Total Deductions<br>Net Pay | 400.00<br>31.60<br>26.04<br>400.00<br>71.64<br>328.36 |
| Details<br>To-date:              | Gross Taxat<br>PAYE Tax<br>NIC | de           | 400.00<br>31.60<br>25.04 | Hols Left (Days)<br>Net Pay    | 22.50<br>328.36 |                                                                                     |                                                       |
|                                  | F                              | liverside    | Hospital PL              | C                              | Payable         | e by BACS                                                                           | 328.36                                                |

# **Employer Pension Contributions**

HMRC state that you cannot claim any automatic enrolment contributions above the minimum mandatory employer contribution of 3% of income (above the lower limit of qualifying earnings which is £512 per month until 5th April and £520 per month from 6th April 2020 onwards).

| Ş  | 👹 Employee details - KILDARE Kevin (12)                                                  |                  |          |    |                 |                 |         |               |   |                     |    |
|----|------------------------------------------------------------------------------------------|------------------|----------|----|-----------------|-----------------|---------|---------------|---|---------------------|----|
| Ľ. | General Period Salary Rates Tax/NI Pay/Deds To-Date Bank Costing SSP Auto Enrol Pensions |                  |          |    |                 |                 |         |               |   |                     |    |
| ſ  | 10                                                                                       | Description      | Standard | Τ  | Period<br>Lower | Period<br>Upper | To-Date | Carry<br>Over | н | Reference<br>Number | •  |
|    | 6                                                                                        | Pension Employee | 5.00     |    | LOWER           | UPPER           | 0.00    |               |   |                     |    |
|    | 7                                                                                        | Pension Employer | 10.00 ۽  | 5  | LOWER           | UPPER           | 0.00    |               | 9 |                     |    |
|    |                                                                                          |                  |          | _  |                 |                 |         |               | _ |                     |    |
|    |                                                                                          |                  |          | _  |                 |                 |         |               | - |                     |    |
|    | _                                                                                        |                  |          | +  |                 |                 |         |               | - |                     |    |
|    | _                                                                                        |                  |          |    |                 |                 |         |               | - |                     |    |
|    |                                                                                          |                  |          |    |                 |                 |         |               |   |                     |    |
|    |                                                                                          |                  |          | _  |                 |                 |         |               |   |                     | _  |
| L  |                                                                                          |                  |          |    |                 |                 |         |               |   |                     | -  |
|    |                                                                                          |                  |          |    |                 |                 |         |               |   | AEO Settin          | gs |
|    |                                                                                          |                  |          |    |                 |                 |         |               |   |                     | _  |
|    |                                                                                          |                  |          |    |                 |                 |         |               |   |                     |    |
|    |                                                                                          |                  |          |    |                 |                 |         |               |   |                     |    |
| _  |                                                                                          |                  |          |    |                 |                 |         |               |   |                     |    |
|    | Us                                                                                       | er-Defined Clone | <u> </u> | ug | h               | <u>0</u> K      |         | Sa <u>v</u> e |   | <u>C</u> ancel      |    |

If you provide more than 3% in employer's pension contributions and do not want to be out of pocket for furloughed employees, you must reduce the employer contribution.

# **STEP 1: Identify Furlough Payments**

Identify the pay element(s) you have used to make furlough payments.

- 1. From the Company menu, select Company Options
- 2. Click the Furlough button and then select the Configuration tab
- 3. Place a tick in the **Furlough** column for any pay elements used specifically to make furlough payments
- 4. If you make top-up payments, place a tick in the **Top-up** column for any pay elements used specifically to make furlough top-up payments

| Furloug                 | h        |        | Co               | nfiguration |          |
|-------------------------|----------|--------|------------------|-------------|----------|
| Taxable/NIable Payments | Furlough | Top-up | Rates            | Furlough    | Top-up   |
| Bonus                   |          |        | Doctor           |             | Ľ        |
| Furlough Payment        | Ľ        |        | Nurse            |             | <b>V</b> |
|                         |          |        | Surgeon          |             | <b>V</b> |
|                         |          |        | Porter           |             | Ľ        |
|                         |          |        | Consultant       |             | <b>F</b> |
|                         |          |        | Administrar      |             | Ľ        |
|                         |          |        | Matron           |             | Ľ        |
|                         |          |        | Cleaner          |             | Ľ        |
|                         |          |        | Mortician        |             | Ľ        |
|                         |          |        | Midwife          |             | <b>V</b> |
|                         |          |        | Pharmacist       |             | <b>V</b> |
|                         |          |        | Furlough Payment |             |          |
|                         |          |        |                  |             |          |
|                         |          | •      |                  |             |          |

#### **STEP 2: Enter Employee Furlough Dates**

Enter your Employee Dates

#### To do this:

- 1. From the Employee menu, select Alter Current Employee
- 2. Click the Furlough button and enter your employee's furlough dates

| 🎸 Employee                         | Furlough                     | Dates                                  | $\times$            |
|------------------------------------|------------------------------|----------------------------------------|---------------------|
| Enter any furlo<br>furlough period | ugh periods<br>I is ongoing, | for the employee<br>just enter the sta | . If a<br>int date. |
| St                                 | art Date                     | End Date                               |                     |
| 01/0                               | 4/2020                       |                                        |                     |
|                                    |                              |                                        |                     |
|                                    |                              |                                        |                     |
|                                    |                              |                                        |                     |
|                                    |                              |                                        |                     |
|                                    |                              |                                        |                     |
|                                    |                              |                                        |                     |
| 0                                  | K                            | Cancel                                 |                     |

#### **Import Furlough Dates**

If you have many employees for whom you would like to set the furlough dates, you may find it quicker setting up a csv file or excel file and importing the data. We have added Furlough Start Date and Furlough End Date to the import process.

- 1. From the File menu, select Import Data
- 2. Click the Add button and choose not to copy the current structure
- 3. You can configure the following import structure. Perhaps at this point you may just need the **Furlough Start Date**

| 💑 Data Import - Furlough Dates |                             |       |      |                   |        |                  |   |                 |
|--------------------------------|-----------------------------|-------|------|-------------------|--------|------------------|---|-----------------|
|                                | Selection Details Fields Op | tions |      |                   |        |                  |   | [               |
|                                | Field                       | ID    | Line | Start<br>Position | Length | Default<br>Value |   | Chec <u>k</u>   |
|                                | CODE                        |       |      |                   |        |                  |   | Save            |
|                                | Furlough Start Date         |       |      |                   |        |                  |   |                 |
|                                | Fullough End Date           |       |      |                   |        |                  |   | <u>I</u> nsert  |
|                                |                             |       |      |                   |        |                  |   | D <u>e</u> lete |
|                                |                             |       |      |                   |        |                  |   | Format          |
|                                |                             |       |      |                   |        |                  | • | Set             |
| _                              |                             |       |      |                   |        |                  |   |                 |

# **STEP 3: Print Employee Furlough Report**

Print your Furlough Reclaim report

To do this you will have to select the new report from the Report Library:

- 1. From the Reports Library Selection menu, choose Multi Period Reports
- 2. Highlight **Furlough Reclaim** and click the **Select** button, or simply double click **Furlough Reclaim**

| <u>S</u> ear | ch                                               |               |  |
|--------------|--------------------------------------------------|---------------|--|
|              | Description                                      | <b>_</b>      |  |
|              | Apprenticeship Levy                              |               |  |
|              | Furlough Reclaim                                 |               |  |
|              | History Statutory Payments                       |               |  |
|              | History Summary                                  |               |  |
|              | History Summary (Department Totals By Period)    |               |  |
|              | Local Government Pension Scheme Summary          |               |  |
|              | Multi Period Laser Payslip                       |               |  |
|              | Multi Period Overtime Summary                    |               |  |
|              | Multi Period Payment Deduction Summary           | -             |  |
|              | Choose a report to be copied out of the library. |               |  |
|              | <u>S</u> elect                                   | <u>C</u> lose |  |

- 3. To print the report, go to Reports Multi Period Reports and select Furlough Reclaim
- 4. Chose the pay period(s) for which you want to calculate your **Job Retention Scheme Claim**
- 5. The report displays furlough payment, employer's NI claim, employer's pension claim and total claim value. It will also display the top-up payments if you are using them

### **STEP 4: Create Output File for CJRS Portal**

Create the Job Scheme Retention Claim file for upload to the CJRS Portal

- 1. From the **Company** menu, select **Company Options**
- 2. Click Furlough button and then select the Furlough tab

| Furlough                                | Configuration                                             |
|-----------------------------------------|-----------------------------------------------------------|
| JRS Claim File                          |                                                           |
| - Company                               | Bank Account Holder                                       |
| You must enter one of the following     | Only enter details if payment is going to a personal bank |
| Company Registration Number             |                                                           |
| Corporation Tax Unique Beference Number | First Name                                                |
|                                         |                                                           |
| Self Assessment Unique Reference Number | Last Name                                                 |
| Contact Details                         |                                                           |
| Name                                    |                                                           |
| Number                                  |                                                           |
| ,                                       |                                                           |
| Start Period End Period                 | Claim Date Range                                          |
| Week No 9 🗧 🔽 🔽 Week No 9               | You must enter the date range                             |
| Month No 2 📩 🔽 Month No 2               | Claim Period Start Date 17/06/2020 II                     |
| Year 2020/21 💌 Year 20                  | 20/21 💌 Claim Period End Date 17/06/2020 🖩                |
| File Creation                           | Reclaim Values                                            |
| <ul> <li>Use Payroll data</li> </ul>    | Amount claimed for furlough pay 0.00                      |
| O Use Gross Niable                      | Amount claimed for Employer's NI 0.00                     |
| C Manually enter Reclaim Values         | Amount claimed for Employer's Pension 0.00                |
| Create <u>F</u> ile                     | Total Claim Value 0.00                                    |
| L                                       |                                                           |

- 3. Enter the appropriate Company, Bank Account Holder and Contact Details as required
- 4. Select your pay period or range of pay periods. If you have weekly and monthly paid employees, they must all be included in a single claim
- 5. Take care when entering the **Claim Date Range**. You are only allowed to make a single claim for the same claim period
- 6. If you identified your furlough payments, leave the File **Creation** option set to Use Payroll data
- 7. If you did not identify your furlough payments, but you have entered your employee's furlough dates, you can choose the **File Creation** option **Use Gross Niable**. This option assumes that all the employee's pay in the pay period is furlough pay and there is no top-up payment

8. If you did not identify your furlough payments, but you have entered your employee's furlough dates, you can choose the File Creation option Manually enter Reclaim Values. This option allows you to enter your **Reclaim Values**. You will also have to manually calculate your reclaim values for each employee and enter them into the file after you have created it

#### 9. Select Create File

- a. If you have already created a file for this claim period, you will be prompted to overwrite the existing file
- b. You will receive confirmation when the file is created and be asked if you want to open the file

| 😫 Furlough File Summary                                                     | $\times$ |
|-----------------------------------------------------------------------------|----------|
|                                                                             |          |
| Number of Employees in File:                                                | 9        |
| Furlough Reclaim Total:                                                     | 0.00     |
| Employer NI Reclaim Total:                                                  | 0.00     |
| Employer Pension Reclaim Total:                                             | 0.00     |
| Total Claim Amount:                                                         | 0.00     |
| Successfully created: C:\Pegasus\Gold<br>Payroll\Furlough\002Q1_060420.xlsx |          |
| Would you like to open the file?                                            |          |
| Yes No                                                                      |          |

10. If you would like to change the location where the output file is created, you can create a file in the payroll program installation folder called **furlough.loc**. Simply type the file location into the file e.g. C:\HMRC Furlough Claims. In our example we created furlough.loc using Notepad

| 🧾 f  | urloug                  | jh.loc - No                     | otepad            |                  |              |   |
|------|-------------------------|---------------------------------|-------------------|------------------|--------------|---|
| File | Edit                    | Format                          | View              | Help             |              |   |
| C:\⊦ | IMRC                    | Output                          | File              | s                |              |   |
|      |                         |                                 |                   |                  | 2000.10      |   |
|      | <i>с</i> н              |                                 |                   |                  |              |   |
| Succ | essfully (              | created: U:\HI                  | MRC Outp          | out Files\002Q1_ | .010420.xlsx | ) |
| Woul | esstully (<br>d you lik | created: U:NHI<br>e to open the | MRC Outp<br>file? | ut Files\002Q1_  | .010420.xlsx | ) |

### How much money do I claim?

You will receive a grant from HMRC to cover the lower of 80% of an employee's regular wage or £2,500 per month, plus the associated Employer National Insurance contributions and minimum automatic enrolment employer pension contributions on that subsidised wage.

# **Employee is furloughed for part of a pay period**

If an employee is furloughed part way through a pay period, only a portion of the employer's NI and employer's pension will apply to the furlough payment.

Assuming a monthly paid employee with annual salary of £24,000 is being paid in April 2020/2021. The employee is paid from April 1st to April 30th, works Monday to Friday and is furloughed from Monday 13th. The employee has 12 working days and 18 furloughed days in April. The employee in this example is on NI Letter A and has contributed 3% to an Automatic Enrolment scheme on earnings above £520.

| Normal Pay                            | £2,000 / 30 * 12         | £800.00   |
|---------------------------------------|--------------------------|-----------|
| Furlough Pay                          | (£2,000 / 30 * 18) * 80% | £960.00   |
| Total Pay for Month 1                 |                          | £1,760.00 |
| Employer's NI on Gross of £1,760      |                          | £141.86   |
| Employer's Pension on Gross of £1,760 |                          | £37.20    |

#### **Proportion to claim back**

You can claim back the proportion of the NI and pension associated with the furlough payment.

#### **Employer's NI**

(£800 + £960 - £732) \* 13.8% = £141.86 £141.86 / 30 \* 18 = £85.11

#### **Employer's Pension**

Furlough Pay is £960 £960 – (£520 / 30 \* 18) = £648 £648 \* 3% = £19.44

NOTE: PAYROLL WILL NOT CALCULATE THIS FOR YOU IN A QUICK REPORT.

# Paying Employees 100% of Pay

If you are paying employees 100% of pay while furloughed, you will have to work out how much employer's NI and employer's pension you can claim back.

The Quick Report will not calculate this for you.

#### Example

I pay an employee £3,500 (which is 100% pay). NI Letter A. Pension is 3% above £520. £2,500 is identified in the payroll as a separate payment element.

- Employer's NI is £381.98
- Employer's Pension is £89.40

Furlough Reclaim is:

| Employer's NI:                 | £2,500/3500 * 381.98 = £272.84                                     |
|--------------------------------|--------------------------------------------------------------------|
| Employer's Pension:            | £2,500 – £520 * 3% = £59.40                                        |
| Employee Payment:              | £2,500.00                                                          |
| Therefore, I can only reclaim: | $\pounds2,500.00 + \pounds272.84 + \pounds59.40 = \pounds2,832.24$ |

# **Employment Allowance**

NOTE: IF YOU ARE CLAIMING EMPLOYMENT ALLOWANCE, YOU MUST NOT CLAIM EMPLOYER'S NIC UNTIL YOU HAVE MET YOUR THRESHOLD. FOR INSTANCE, IF YOU ARE CLAIMING £4,000 EMPLOYMENT ALLOWANCE AND THE EMPLOYER'S NIC DUE IS LESS THAN £4,000, YOUR EMPLOYER'S NIC CLAIM WILL BE NIL.

### What information do I need to make a claim?

To claim for furloughed individuals, you will need the following:

To claim, you will need:

- Your employer PAYE scheme reference number
- The number of employees being furloughed
- National Insurance Numbers for the furloughed employees
- Names of the furloughed employees
- Payroll/employee number for the furloughed employees (optional)
- Dates each employee was furloughed
- The claim value per employee
- Your Self-Assessment Unique Taxpayer Reference, Corporation Tax Unique Taxpayer Reference, Company Registration Number or Employer Name (as appropriate)
- The claim period (start and end date)
- Amount claimed (per the minimum length of furloughing of 3 consecutive weeks)
- Your bank account number and sort code
- Your contact name
- Your phone number

As advised in this document, you need to calculate the amount you are claiming. HMRC will retain the right to retrospectively audit all aspects of your claim.

If you use an agent who is authorised to act for you for PAYE purposes, they will be able to make a claim on your behalf. If you use a file only agent (who files your RTI return but doesn't act for you on any other matters) they won't be authorised to make a claim for you and you will need to make the claim yourself. Your file only agent can assist you in obtaining the information you need to claim (which is listed above). HMRC are endeavouring to make the claim process as straightforward as possible.

#### **Useful Links**

HMRC are endeavouring to make the claim process as straightforward as possible, for further information see:

- <u>Guidance to claim for wage costs through the CJRS</u>
- Guidance to work out 80% of your wages to claim through CJRS
- <u>CJRS calculator</u>

### **Temporarily Stop Direct Earnings Attachments (DEA)**

The Department of Work and Pensions (DWP) is writing to employers asking them to temporarily stop benefit debt repayments. You should not take any DEA deductions from your employees' pay in April, May or June 2020. You will be told if this will be extended.

#### To do this in Capital Gold Payroll

- 1. Go to Employee | Alter Current Employee
- 2. Select the individual
- 3. On the Pay/Deds tab, click the AEO Settings button

| 🎸 Ei       | mployee details - DUNSTO                       | ON Arnold (1)         |    |                     |                      |           |                         |       |                       | x  |
|------------|------------------------------------------------|-----------------------|----|---------------------|----------------------|-----------|-------------------------|-------|-----------------------|----|
| <u>G</u> e | eneral <u>P</u> eriod S <u>a</u> lary <u>B</u> | ates   <u>T</u> ax/NI | F  | Pay/ <u>D</u> eds T | o-Dat <u>e B</u> anl | k Costing | <u>s</u> sp  <u>A</u> u | ito E | nrol P <u>e</u> nsion | is |
| No         | Description                                    | Standard              |    | Period<br>Lower     | Period<br>Upper      | To-Date   | Carry<br>Over           | н     | Reference<br>Number   | •  |
| 1          | Bonus                                          | 200.00                |    | 0.00                | 1000.00              | 2187.00   |                         |       |                       |    |
| 2          | Expenses                                       |                       |    |                     |                      | 2153.00   |                         |       |                       |    |
| 4          | AVC                                            | 25.00                 |    |                     |                      | -225.00   |                         |       |                       |    |
| 10         | Season Ticket Loan                             | 40.00                 |    |                     |                      | 0.00      |                         |       |                       |    |
| 11         | Advanced Money                                 |                       |    |                     |                      | 0.00      |                         |       |                       |    |
| 12         | Council Tax Order                              |                       |    |                     |                      | 0.00      |                         |       |                       |    |
| 22         | DEA Standard 🗾 👻                               | 0.00                  |    |                     |                      | 0.00      |                         | 9     |                       |    |
|            |                                                |                       |    |                     |                      |           |                         |       |                       |    |
|            |                                                |                       |    |                     |                      |           |                         |       |                       | _  |
|            |                                                |                       |    |                     |                      |           |                         |       |                       | -  |
|            |                                                |                       |    |                     |                      |           |                         |       | AEO Setting           | 32 |
|            |                                                |                       |    |                     |                      |           |                         |       |                       |    |
| Ū          | ser-Defined Clone                              | <u>F</u> url          | ou | gh                  | <u>         0</u> K  |           | Sa <u>v</u> e           |       | Cancel                |    |

4. Take note of the **Outstanding Balance**. You will need to re-enter the value when advised to start taking the deductions again, currently planned for July 2020

| ٧o | Description       | Issue Date | Standard | Original<br>Amount | To-Date | Outstanding<br>Balance | Reference Number | Agency Name | - |
|----|-------------------|------------|----------|--------------------|---------|------------------------|------------------|-------------|---|
| 12 | Council Tax Order |            | Auto     | 0.00               | 0.00    | 0.00                   |                  |             |   |
| 22 | DEA Standard      | 01/01/2019 | Auto     | 1500.00            | 248.23  | 1251.77                |                  |             | - |
|    |                   |            |          |                    |         |                        |                  |             |   |
|    |                   |            |          |                    |         |                        |                  |             |   |

- 5. Set the **Outstanding Balance** to zero
- 6. Click **OK** and save your changes

For more information see: <u>https://www.gov.uk/government/publications/direct-earnings-attachments-an-employers-guide</u>